### Pasos a seguir para el uso de la tienda online.

1. Haces clic en iniciar sesión

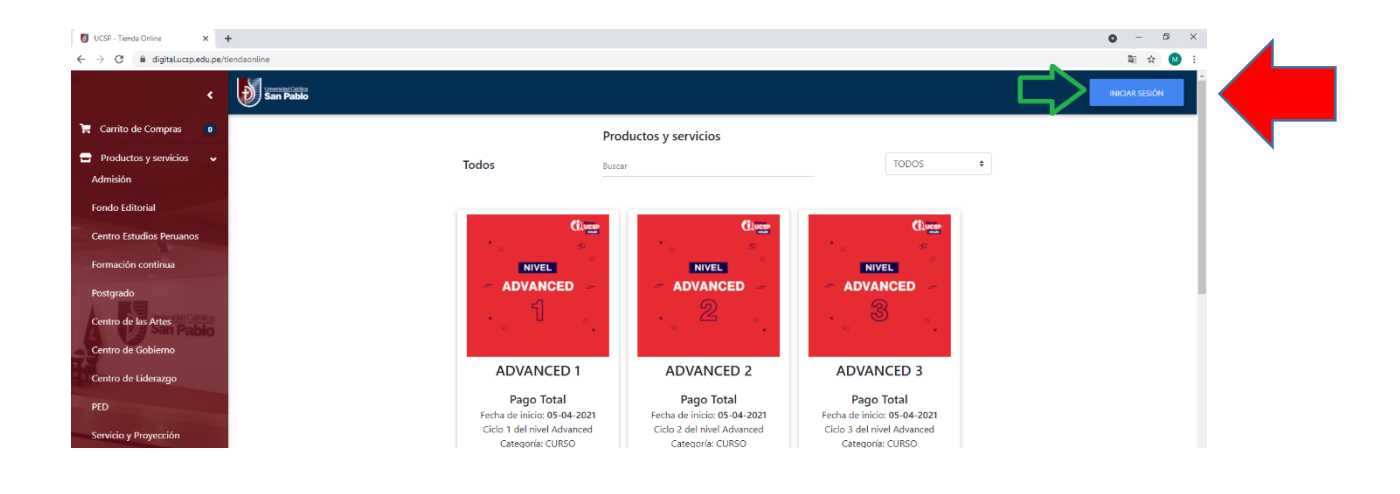

2. Haces clic en el logo de la UCSP e ingresas con tu san pablo mail y su contraseña

| 🚦 UCSP - Tienda Online 🛛 🗙 🕒                                | +                                                                 |                                                                              |                                                                               |                                                                               | ٥                                         | - 8 X                 |
|-------------------------------------------------------------|-------------------------------------------------------------------|------------------------------------------------------------------------------|-------------------------------------------------------------------------------|-------------------------------------------------------------------------------|-------------------------------------------|-----------------------|
| ← → C i digitaLucsp.edu.pe/t                                | iendaonline                                                       |                                                                              |                                                                               |                                                                               |                                           | 🏻 🌣 🕓 :               |
| < *                                                         | invested Cation<br>San Pablo                                      | Accede a                                                                     | tu cuenta                                                                     |                                                                               | INIC                                      | IAR SESIÓN            |
| 📜 Carrito de Compras 🚺                                      |                                                                   |                                                                              |                                                                               |                                                                               |                                           |                       |
| <ul> <li>Productos y servicios</li> <li>Admisión</li> </ul> | Tode                                                              | Unversidad Caldica<br>San Pablo                                              | Ingresa con tu 🔉<br>San Pablo mail                                            | TODOS                                                                         | \$                                        |                       |
| Fondo Editorial                                             |                                                                   | O ingresa con tu usuario de tie                                              | nda online 🗸                                                                  |                                                                               |                                           |                       |
| Centro Estudios Peruanos                                    |                                                                   | Si es la primera vez que ingresa                                             | v no tienes un San Pablo mail.                                                | Cluese                                                                        |                                           |                       |
| Formación continua                                          |                                                                   | regis                                                                        | rate                                                                          | NIVEL                                                                         |                                           |                       |
| Portarado                                                   |                                                                   | aq                                                                           | ui -                                                                          | - ADVANCED                                                                    |                                           |                       |
| Centro de las Artes<br>Centro de Gobierno                   |                                                                   | · · 1                                                                        | · <sup>2</sup> ·                                                              | • • •                                                                         |                                           |                       |
| Centro de Liderazgo                                         |                                                                   | ADVANCED 1                                                                   | ADVANCED 2                                                                    | ADVANCED 3                                                                    |                                           |                       |
| PED                                                         |                                                                   | Pago Total                                                                   | Pago Total                                                                    | Pago Total                                                                    |                                           |                       |
| Servicio y Proyección                                       | Fi (                                                              | echa de inicio: 05-04-2021<br>Ciclo 1 del nivel Advanced<br>Categoría: CURSO | Fecha de inicio: 05-04-2021<br>Ciclo 2 del nivel Advanced<br>Categoría: CURSO | Fecha de inicio: 05-04-2021<br>Cíclo 3 del nivel Advanced<br>Categoría: CURSO |                                           |                       |
| Centro de Idiomas                                           |                                                                   | S/ 219.00                                                                    | S/ 219.00                                                                     | S/ 219.00                                                                     |                                           |                       |
| Todos                                                       |                                                                   | AGREGAR                                                                      | AGREGAR                                                                       | AGREGAR                                                                       |                                           |                       |
| Preguntas frecuentes                                        |                                                                   |                                                                              | _                                                                             |                                                                               |                                           |                       |
| Atención al diente                                          |                                                                   | Chiege                                                                       | Gluer                                                                         | Clives                                                                        |                                           |                       |
|                                                             |                                                                   | ***#                                                                         | *• ø                                                                          | *. •                                                                          |                                           |                       |
|                                                             |                                                                   |                                                                              | BASIC                                                                         |                                                                               |                                           |                       |
| https://digital.ucsp.edu.pe/core-auth/auth/login?i          | pptoken=sQkYOeHhGpW0FdKH6PT7ezbJpq2Et29FpC212HiZkvPVEUJdxpoP0D4dh | ngGgSdUk06298UyWz7rEIOG8WX92giedUISwy1                                       | D61kENfg2lcc0t2h3kOJx9e2FaBolghBnEWWMy2                                       | 2EwOUDsVFtUwJft2RxVseRAyiqk9thWEXsJ6ODGusmE1pv                                | 6VhY/T9ALJ052zCDgCrm9SJWcJn9GY1s0AFesxr/W | 0oK7f5zwpmnf96 •      |
| 🖽 🔎 Escribe aquí para buscar                                | o 🛱 📻 😨 M 😇 🕯                                                     | 🔖 🔝 💹 😰 🖊 🐗                                                                  | ý 💼                                                                           |                                                                               | 🗢 15°C Nublado \land 👵 🖽 🕼 🖻              | P 21:56<br>15/07/2021 |

3. Haces clic en consulta de deudas

| 🚺 UCSP - Tienda Online 🛛 🗙 🕂                                          |                                                      |                                                |                                                |                                                | 0 - 0 ×                                |
|-----------------------------------------------------------------------|------------------------------------------------------|------------------------------------------------|------------------------------------------------|------------------------------------------------|----------------------------------------|
| $\leftrightarrow$ $\rightarrow$ C $($ $$ digital.ucsp.edu.pe/tiendaor | nline/redirect/P3Rva2VuPTZkOGQwNjRIODAxN2MxODBjNWRil | NmRkYTM4MjNkNGJkJnJvbD05MQ==#                  |                                                |                                                | © ☆ 🥸 :                                |
| ۲ ک                                                                   | San Pablo                                            |                                                |                                                |                                                | Maria Curse Villafuerte<br>COMPRADOR   |
| 🚨 Información personal 🗸 🗸                                            | L                                                    | Prod                                           | uctos y servicios                              |                                                |                                        |
| Q. Consulta de deudas                                                 | Tod                                                  | os Buscar                                      |                                                | TODOS                                          | ٠                                      |
| 🐂 Carrito de Compras 🛛 🛛 🛛                                            |                                                      |                                                |                                                |                                                |                                        |
| Productos y servicios                                                 |                                                      | Chucan                                         | Gluce                                          | Chuce                                          |                                        |
| Admisión                                                              |                                                      | * o ø                                          | *                                              | * o o                                          |                                        |
| Fondo Editorial                                                       |                                                      |                                                |                                                |                                                |                                        |
| Centro Estudios Peruanos<br>Formación continua<br>Postgrado           |                                                      | . 1 .                                          | · 2 °.                                         | · « <sup>3</sup> °.                            |                                        |
| Centro de las Artes                                                   |                                                      | ADVANCED 1                                     | ADVANCED 2                                     | ADVANCED 3                                     |                                        |
| Centro de Gobierno                                                    |                                                      | Pago Total<br>Fecha de inicio: 05-04-2021      | Pago Total<br>Fecha de inicio: 05-04-2021      | Pago Total<br>Fecha de inicio: 05-04-2021      |                                        |
| Centro de Liderazgo                                                   |                                                      | Ciclo 1 del nivel Advanced<br>Categoría: CURSO | Ciclo 2 del nivel Advanced<br>Categoría: CURSO | Ciclo 3 del nivel Advanced<br>Categoría: CURSO |                                        |
| PED                                                                   |                                                      | S/ 219.00                                      | S/ 219.00                                      | S/ 219.00                                      |                                        |
| Servicio y Proyección                                                 |                                                      | AGREGAR                                        | AGREGAR                                        | AGREGAR                                        |                                        |
| Centro de Idiomas                                                     |                                                      |                                                |                                                |                                                |                                        |
| Todos                                                                 |                                                      | Churr                                          | Civer                                          |                                                |                                        |
| Preguntas frecuentes                                                  |                                                      |                                                |                                                | ° 69<br>°                                      |                                        |
| Atención al cliente                                                   |                                                      | - ADVANCED -                                   | - BASIC -                                      | - BEGINNER -                                   |                                        |
| Escribe aquí para buscar                                              | o 🛱 🔚 🔂 🖬 🗐                                          | 🔶 🔤 🔡 😫 🖊                                      | Ø 🔳                                            |                                                | 📤 15°C Nublado \land 🌡 🗊 🕼 159 🐉 21:57 |

# 4. Agregas las cuotas que deseas pagar

|                                       |            | 43405036               | Diego Zava       | alaga   |               | AUTORIZADO          |                   | 0          |
|---------------------------------------|------------|------------------------|------------------|---------|---------------|---------------------|-------------------|------------|
| •                                     |            |                        |                  |         |               |                     |                   |            |
| 💄 Información personal 🛛 🗸            |            |                        | Consult          | a de d  | eudas         |                     |                   |            |
| <b>Q</b> Consulta de deudas           |            |                        | consure          |         | cudds         |                     |                   |            |
| 🐂 Carrito de Compras 🛛 🛛              |            |                        |                  |         |               |                     | PENDIENTE         |            |
| 😑 Productos y servicios 🗸 🗸           | Recibo     | Producto               | Monto del recibo | Interés | Monto a pagar | Fecha de Vencimi    | iento Glosa       | Agre       |
| Admisión San Pablo<br>Fondo Editorial | R023-5314  | MATRICULA REGULAR (II) | S/ 275.00        | S/ 0.00 | S/ 275.00     | 02/09/2017          | MATRICULA         | C          |
| Centro Estudios Peruanos              | R023-12059 | CUOTA III REGULAR (II) | S/ 58.00         | S/ 0.00 | S/ 58.00      | 03/10/2017          | CUOTA III         |            |
| Formación continua                    | R023-14553 | CUOTA IV REGULAR (II)  | S/ 58.00         | S/ 0.00 | S/ 58.00      | 03/11/2017          | CUOTA IV          |            |
| Postgrado<br>Centro de Liderazgo      | R023-18474 | CUOTA V REGULAR (II)   | S/ 58.00         | S/ 0.00 | S/ 58.00      | 04/12/2017          | CUOTA V           |            |
| PED                                   |            |                        |                  |         |               | * El interés es cal | culado sobre el n | nonto pend |
| Todos                                 |            |                        |                  |         |               |                     |                   |            |

## 5. Haces clic en carrito de compras

|                                                                                                    |                                                                     | ,                                 |            |                        |                          |                                  |                |
|----------------------------------------------------------------------------------------------------|---------------------------------------------------------------------|-----------------------------------|------------|------------------------|--------------------------|----------------------------------|----------------|
| 💲 Información personal 🗸 🗸                                                                                   |                                                                     |                                   |            |                        | V Se agree               | gó el producto al ca             | ırrito de comp |
| <b>Q</b> Consulta de deudas                                                                                  | Número de documento                                                 | Nomb                              | res        |                        | Estado                   | Ve                               | er deudas      |
| Carrito de Compras 1                                                                                         | 43405036                                                            | Diego Zav                         | alaga      | А                      | UTORIZADO                |                                  | 0              |
| 😑 Productos y servicios 🗸 🗸                                                                                  |                                                                     |                                   |            |                        |                          |                                  |                |
| Admisión San Pablo                                                                                           |                                                                     |                                   |            |                        |                          |                                  |                |
|                                                                                                    |                                                                     |                                   |            |                        |                          |                                  |                |
| Fondo Editorial                                                                                              |                                                                     | Consult                           | ta de deuc | las                    |                          |                                  |                |
| Fondo Editorial<br>Centro Estudios Peruanos                                                                  |                                                                     | Consult                           | ta de deuc | las                    |                          |                                  |                |
| Fondo Editorial<br>Centro Estudios Peruanos<br>Formación continua                                            |                                                                     | Consult                           | ta de deuc | las                    | F                        | PENDIENTE                        |                |
| Fondo Editorial<br>Centro Estudios Peruanos<br>Formación continua                                            |                                                                     | Consult                           | ta de deuc | las                    | P2/11/2017               | PENDIENTE                        |                |
| Fondo Editorial<br>Centro Estudios Peruanos<br>Formación continua<br>Postgrado                               | R023-14553 CUOTA IV REGULAR (II)                                    | Consult<br>5/ 58.00               | s/ 0.00    | <b>das</b><br>s/ 58.00 | 03/11/2017               | PENDIENTE<br>CUOTA IV            |                |
| Fondo Editorial<br>Centro Estudios Peruanos<br>Formación continua<br>Postgrado<br>Centro de Liderazgo        | R023-14553 CUOTA IV REGULAR (II)<br>R023-18474 CUOTA V REGULAR (II) | Consult<br>5/ 58.00<br>5/ 58.00   | s/ 0.00    | <b>1as</b><br>s/ 58.00 | 03/11/2017<br>04/12/2017 | PENDIENTE<br>CUOTA IV<br>CUOTA V |                |
| Fondo Editorial<br>Centro Estudios Peruanos<br>Formación continua<br>Postgrado<br>Centro de Liderazgo<br>PED | R023-14553 CUOTA IV REGULAR (II)<br>R023-18474 CUOTA V REGULAR (II) | Consult<br>s/ \$8.00<br>s/ \$8.00 | s/ 0.00    | s/ 58.00               | 03/11/2017<br>04/12/2017 | PENDIENTE<br>CUOTA IV<br>CUOTA V |                |

### 6. Haces clic en finalizar compra

| M Solicitud 🗙 M Zavalaga 🗙 🚺 U                                     | niversid 🗙 📔 (51) 🛙 🕂 🗙 🛛 🌚 Universid            | × 🛛 🕚 (41) What : | K 🚺 UCSP - TI 🗙 | 🔰 Vía BCP 🗙 | 🔰 Banco de 🕽 | 🗙 🛛 🕥 Universial 🗙 | + -                                 | ð ×              |  |
|--------------------------------------------------------------------|--------------------------------------------------|-------------------|-----------------|-------------|--------------|--------------------|-------------------------------------|------------------|--|
| $\leftrightarrow$ $\rightarrow$ C $($ $a$ digital.ucsp.edu.pe/tier | ndaonline/shoppingCart                           |                   |                 |             |              |                    | ☆                                   | ≕ 💿 :            |  |
| < .                                                                | Unterstate Califica<br>San Pablo                 |                   |                 |             |              | Die<br>CC          | ego Zavalaga Pinto<br>MPRADOR       | •                |  |
| 💄 Información personal 🗸 🗸                                         |                                                  |                   |                 |             |              |                    |                                     |                  |  |
| Q Consulta de deudas Carrito                                       |                                                  |                   |                 |             |              | Total del carrito  |                                     |                  |  |
| 🃜 Carrito de Compras 🚹                                             |                                                  |                   |                 |             |              | Total              | S/ 275.0                            | 0                |  |
| 🖃 Productos y servicios 🗸 🗸                                        | Producto/Servicio                                | Monto             | Cantidad        | Total       |              |                    | -,                                  | <u> </u>         |  |
| Admisión<br>Fondo Editorial                                        | MATRICULA REGULAR (II)<br>(Diego Zavalaga Pinto) | S/ 275.00         | 1 🗘             | S/ 275.00   |              |                    | FINALIZAR COMI                      | PRA              |  |
| Centro Estudios Peruanos                                           |                                                  |                   |                 |             |              |                    |                                     |                  |  |
| Formación continua                                                 |                                                  |                   |                 |             |              |                    |                                     |                  |  |
| Postgrado                                                          |                                                  |                   |                 |             |              |                    |                                     |                  |  |
| Centro de Liderazgo                                                |                                                  |                   |                 |             |              |                    |                                     |                  |  |
| PED                                                                |                                                  |                   |                 |             |              |                    |                                     |                  |  |
| Todos                                                              |                                                  |                   |                 |             |              |                    |                                     |                  |  |
| 📹 🔎 🖽 📜 🌖 🐸                                                        | 📟 🗾 😇 🔽                                          | w] 🞻              |                 |             |              | ^ م                | *■ <i>((</i> : 口)) ESP 3:57<br>1/08 | p. m.<br>/2020 5 |  |

#### 7. Llenas los datos

| M Solicitud 🗙 🛛 M Zavalaga 🗙 🛛 👥 U                           | Jniversid 🗙   🖪 (51) E 🐗 🗙   🥘 Universid 🗙   🗿 (41) Wha 🗙 🚺 UCSP - T. 🗙 义 Vía BCP 🗴 | 월 Banco de X   🧐 Universid X   + - 🗇 X                             |
|--------------------------------------------------------------|-------------------------------------------------------------------------------------|--------------------------------------------------------------------|
| $\leftrightarrow$ $\rightarrow$ C $$ digital.ucsp.edu.pe/tie | andaonline/billingDataPage                                                          | ☆ ≕ 💿 :                                                            |
|                                                              | Peru ♥                                                                              |                                                                    |
| • • • • • • • • • • • • • • • • • • •                        | Ciudad (*)                                                                          |                                                                    |
| • • • • •                                                    | Seleccione una opción 🗢                                                             |                                                                    |
| Información personal                                         |                                                                                     |                                                                    |
| Q Consulta de deudas                                         | Dirección de facturación (*)                                                        |                                                                    |
|                                                              |                                                                                     |                                                                    |
| E Carrito de Compras                                         | Teléfono móvil (*)                                                                  |                                                                    |
| 😑 Productos y servicios 🗸 🗸                                  | Correo (*)                                                                          |                                                                    |
| Admisión                                                     | dzavalaga@ucsp.edu.pe                                                               |                                                                    |
| Fondo Editorial                                              |                                                                                     |                                                                    |
| Fondo Editorial                                              | Madia da paga                                                                       |                                                                    |
| Centro Estudios Peruanos                                     | Medio de pago                                                                       |                                                                    |
| Formación continua                                           | Pago con tarjeta (Visa / Mastercard / Amex)                                         |                                                                    |
|                                                              | Pagos a través de la pasarela virtual                                               |                                                                    |
| Postgrado                                                    |                                                                                     |                                                                    |
| Centro de Liderazgo                                          |                                                                                     |                                                                    |
|                                                              | Cepto la Política de Privacidad y<br>Términos de Servicio (*)                       |                                                                    |
| PED                                                          |                                                                                     |                                                                    |
| Todos                                                        | PROCEDER                                                                            |                                                                    |
|                                                              |                                                                                     |                                                                    |
| 🔲 🔎 🛱 📮 🧿 🗳                                                  | ) 📟 🦻 🖳 📴 📠 🎻                                                                       | x <sup>Q</sup> へ 镭 <i>候</i> 40)ESP 3:58 p.m.<br>1/08/2020 <b>号</b> |

8. Llenar los datos de la tarjeta y haces clic en pagar

| $\leftrightarrow$ $\rightarrow$ C $$ digital.ucsp.edu.pe/ti | endaonline/billingDataPage                |                                 |                                  |                        | ☆ 🗐 🚺              |
|-------------------------------------------------------------|-------------------------------------------|---------------------------------|----------------------------------|------------------------|--------------------|
| <                                                           | Universidas Católica<br>San Pablo         |                                 |                                  | Diego Zava<br>COMPRADO | aga Pinto<br>DR    |
| 💄 Información personal 🗸 🗸                                  |                                           |                                 |                                  |                        |                    |
| <b>Q</b> Consulta de deudas                                 | Datos de Facturación /                    |                                 | amen de la compra                |                        |                    |
| 🙀 Carrito de Compras 🚹                                      | Comprobante de pag                        | Verwenskar Caatkar<br>San Pablo | Producto / Servi                 | icio                   | Total              |
| Admisión San Pablo                                          | <ul> <li>Factura</li> </ul>               | Número de Tarjeta               | ATRICULA REGULAR (II) x 1        |                        | S/ 275.00          |
| Fondo Editorial                                             | Datos personales<br>Tipo de documento (*) | Mes / Año                       |                                  | Sub Total              | S/ 275.00          |
| Centro Estudios Peruanos                                    | DNI                                       |                                 |                                  | Total                  | S/ 275.00          |
| Formación continua                                          | Número de documento (*)                   | Pagar en Cuotas                 | <b>`</b>                         |                        |                    |
| Postgrado                                                   | 43405036<br>Nombre completo(*)            | Correo Electrónico              | ¿Enviar a una dirección diferent |                        |                    |
| Centro de Liderazgo                                         | Diego Yarlam Zavalaga Pint                | Pagar <b>S/ 275.00</b> PEN      | ección de envío                  |                        |                    |
| PED                                                         | País (*)                                  |                                 |                                  |                        |                    |
| Todos                                                       | Perú                                      | \$                              |                                  |                        |                    |
|                                                             |                                           | Secure by CULQI                 |                                  | ~ ~ <del>*</del>       | (J)) ESP 4:00 p.m. |